## ベクタのクイックスナップショット

ベクタや他の図形オブジェクトだけを表示していて、クイックスナップショットを実行し、PNG フォーマットで保 存する場合、表示キャンバスの背景は PNG ファイルでは透明になります。ベクタの要素が半透明に設定されていると、 Google Earth に重ねると半透明に表示されます。不透明の要素と半透明の要素の両方が混在している場合でも、これら のスタイルは PNG ファイルに保持され、そのまま Google Earth で使用されます。Google Earthには透明度スライダがあり、 レイヤ単位で変えられます。従って、複数レイヤを一度にまとめてキャプチャするかわりに、各レイヤを透明設定無し で別々にキャプチャすると、Google Earth において各レイヤの透明度を0から100%の範囲でフルコントロールするこ とができます。

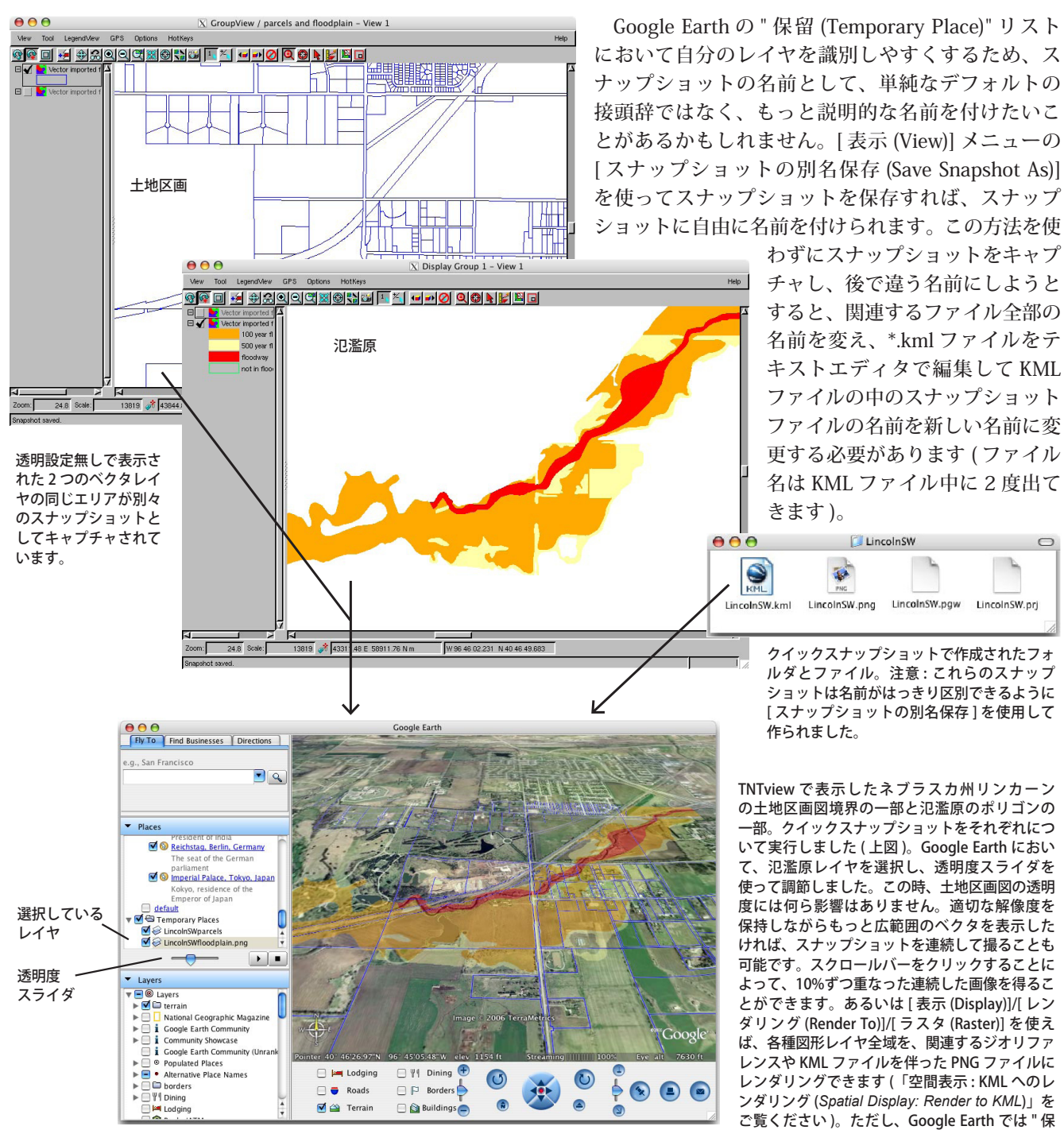

留 " で使える各 PNG ラスタのセルサイズは縦横 2048 ピクセルに制限されていますので、比較的 単純な図形オブジェクトに限られます。